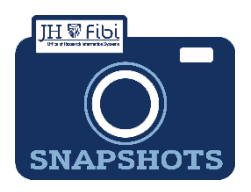

## Service Request Review for Research Administrators only

How do I make approve a Service Request?

□ Click on the Service Request (SR) tab and then click on the Service Requests Pending My Review tab.

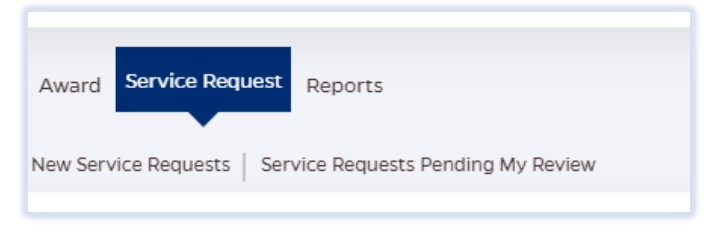

OR

- Click on the SR from the **Action List** widget on the Dashboard.
  - **Click** on the desired SR to review.

| Action List Pending P                                                                                                    | rocessed Q C                                   |
|----------------------------------------------------------------------------------------------------|------------------------------------------------|
| Action list that are awaiting an action                                                                                                    | ×                                              |
| Proposal Waiting for Approval<br>#170131 : Generative Learning for Risk Mitigation of Rare and Extreme Events and<br>Security of Energy EarthShots | O 2 day(s) ago<br>Development Proposal         |
| Proposal Waiting for Approval<br>#169647 : Advanced Techniques in Teaching Adult Learners Research Administration<br>Software                      | O 2 day(s) ago<br>Development Proposal         |
| Proposal Waiting For PreReview<br>170078 - Seminar for Fibi - Review                                                                               | Ø 8 day(s) ago Development Proposal            |
| Service Request waiting for Approval<br>#492 : Indicate the update/s or correction/s needed                                                        | ② 24 day(s) ago<br>Service Request             |
| Proposal Waiting for Approval<br>#169999 : Polus test                                                                                              | ① 1 month(s) 7 day(s) ago Development Proposal |
| <u>View more</u>                                                                                                    |                                                |

□ Review all tabs in the Service Request and click on **Return** or **Approve** as desired.

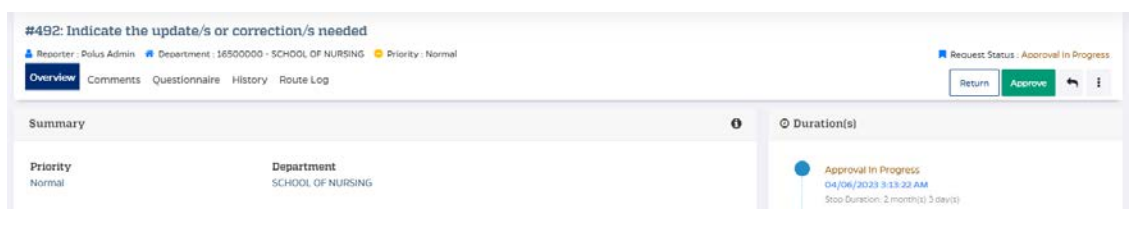

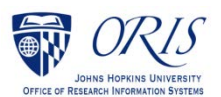

□ Enter any comments and confirm by clicking on **Return** or **Approve** as appropriate.

| Return Service Request               |                                                                      | ×                         |
|--------------------------------------|----------------------------------------------------------------------|---------------------------|
| Comments                             |                                                                      |                           |
|                                      |                                                                      |                           |
| add files                            |                                                                      | 2000 characters remaining |
| <b>0</b> Support following files und | ler 50 MB : pdf,doc,docx,csv,xml,ppt,pptx,txt,xls,xlsx,zip,json,xlsn | n,jpg,msg                 |
|                                      | 6                                                                    |                           |
|                                      | Drop your file here or Choose File (s)                               |                           |

□ Status will change to **Approved**.

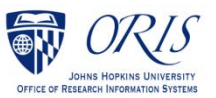